## **Uplink**<sup>°</sup>

### Interlogix Simon XT

Wiring Uplink's Cellular Communicators and Programming the Panel

#### **CAUTION:**

- It is advised that an experienced alarm installer programs the panel as further programming may be required to ensure proper performance and use of the full functionality.
- Do not route any wiring over circuit board.
- Full panel testing, and signal confirmation, must be completed by the installer.

**NEW FEATURE:** For 5530M Communicators, the status of the panel can be retrieved not only from the status PGM but now also from the Open/Close reports from the dialler. Therefore, wiring the white wire and programming of the status PGM of the panel is optional.

**IMPORTANT NOTE:** The Open/Close reporting needs to be enabled during the initial pairing procedure.

Wiring the 5530m communicators to Interlogix Simon XT

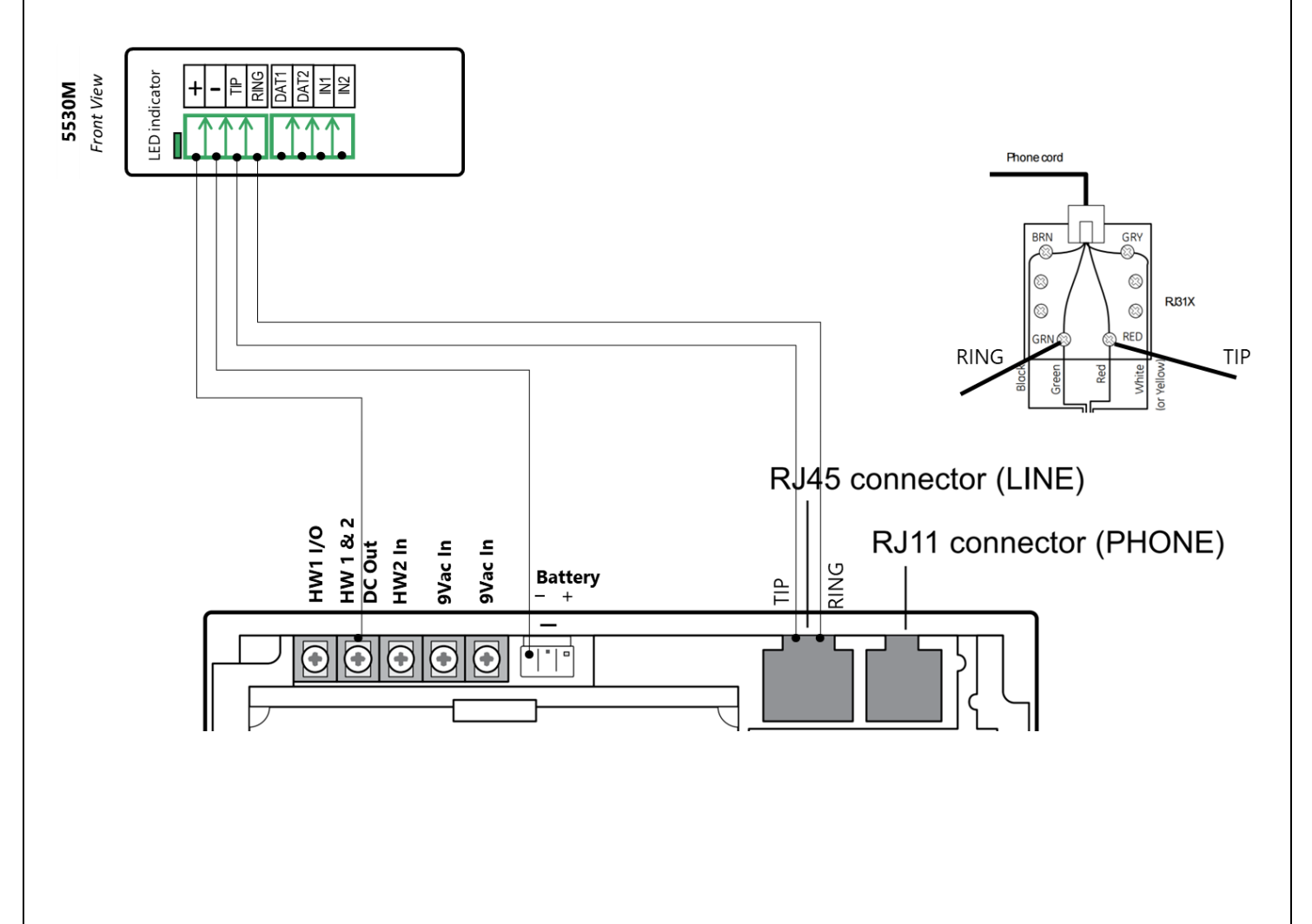

# **Uplink**<sup>°</sup>

Wiring and Programming M2M Communicators to Interlogix Simon XT

### Programming the Interlogix Simon XT Alarm Panel via the Keypad

#### Enable Contact ID reporting:

| Keypad<br>Display     | Keypad Entry       | Action Description                                                          |
|-----------------------|--------------------|-----------------------------------------------------------------------------|
| Day, hour             | $\bigtriangledown$ | Press "Down" 3 times to go to "System Programming".                         |
| System<br>Programming | ОК                 | Press OK to "Enter Code".                                                   |
| Enter Code            | 4321, OK           | 4321 is the default installer code, "OK" to confirm.                        |
| Access Codes          | ✓ OK               | Press "Down" 2 times to go to "Phone #s", press OK to enter.                |
| Phone #1              | OK, 123456, OK     | "OK" to enter "Phone #1", 123456 (fictitious or actual number), OK to save. |
| Phone #1              | Status             | Press "Status" to go back, press "Down" to go to "Phone Options".           |
| Phone<br>Options      | OK,                | Press "OK" to enter, Press "Down" 2 times to go to "DTMF Dial".             |
| DTMF Dial             | ΟΚ, ΟΚ             | Press "OK" to enter, press "Down" to select "ON", press "OK" to save.       |
| DTMF Dial             | Status, 🗸 🗸        | Press "Status" to go back, press "Down" 2 times to go to "Reporting".       |
| Reporting             | ΟΚ, ΟΚ, ΟΚ         | Press "OK" to go to "Opening Reports", "OK" to select, "OK" to edit.        |
| Opening<br>Rpts.      | 🗢 ОК, 🗢            | Press "Down" until "ON" is selected, "OK" to save.                          |
| Opening<br>Rpts.      | 🗢 ОК               | Press "Down" to go to "Closing Reports", press "OK" to edit.                |
| Closing Rpts.         | 🗢 ОК               | Press "Down" until "ON" is selected, press "OK" to save.                    |
| Closing Rpts.         | Status, ,<br>OK    | Press "Status" to go back, "Down" to "Rpt. Comm. Modes", "OK" to enter.     |
| Ph.1 Rpt<br>Mode      | 🛆 ОК               | Press 2 times "UP" to go to All CID, press "OK" to save.                    |
| Ph.1 Rpt<br>Mode      | Status, Status     | Press "Status" 2 times to go back to main menu.                             |
| Reporting             | <u>,OK</u>         | Press "UP" 4 times to go to "Security", press "OK" to enter.                |
| Account Nmbr          | OK, 1234, OK       | Press "OK" to enter, 1234 (enter your account number) "OK" to save.         |
| Account Nmbr          | Status             | Press "Status" 3 times until you exit the programming mode.                 |